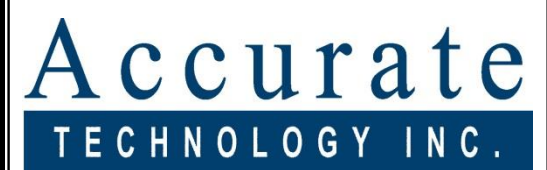

# Linear Digital Measuring Systems

**Digi-Stop**<sup>™</sup>

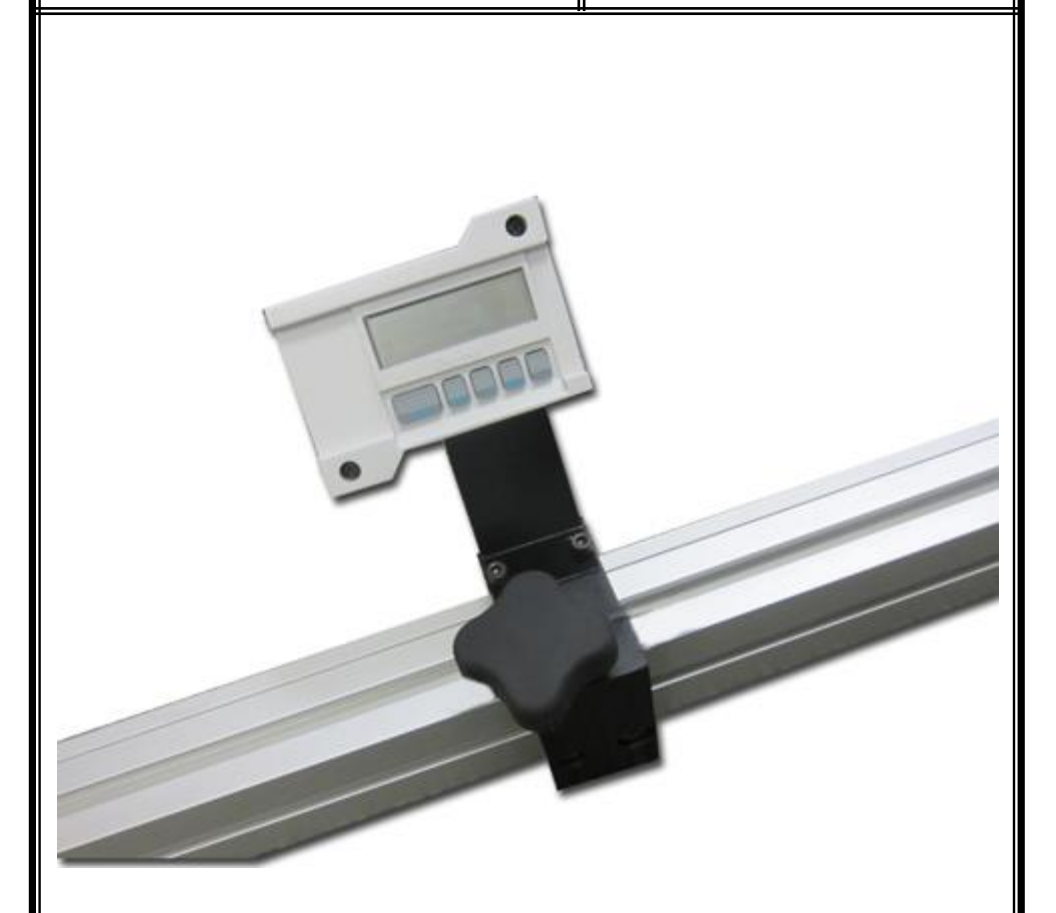

# Installation & Operation

## Warranty

Accurate Technology, Inc., warrants this product against defective parts and workmanship for 1 year commencing from the date of original purchase. Upon notification of a defect, Accurate Technology, Inc., shall have the option to repair or replace any defective part. Such services shall be the customer's sole and exclusive remedy. Expenses incidental to repair, maintenance, or replacement under warranty, including those for labor and material, shall be borne by Accurate Technology, Inc. (Including freight or transportation charges during the first 30 days).

Except as expressly provided in this warranty, Accurate Technology, Inc., does not make any warranties with respect to the product, either expressed or implied, including implied warranties of merchantability or fitness for a particular purpose, except as expressly provided in this agreement.

Accurate Technology, Inc., shall not be liable for any special, incidental, or consequential damages or for loss, damage or expense directly or indirectly arising from the customer's use of or inability to use the equipment either separately or in combination with other equipment, or for personal injury or loss or destruction of other property, or from any other cause.

To request repair work (either warranty qualified parts or not), contact Accurate Technology, Inc. directly by phone, fax, or e-mail. A Returned Merchandise Authorization (RMA) number is required before returning a product for repair.

### Accurate Technology, Inc. +1 828.654.7920 800.233.0580 828.654.8824 (F) www.proscale.com info@proscale.com

SAFETY WARNING

Before installing this product on any machinery Turn off the machine and disconnect power. SAFETY WARNING

#### Manual P/N 800-1070-001 Rev 10-2016. Copyright © Accurate Technology 2016

# **TABLE OF CONTENTS**

| SECTION 1                  | GENERAL INFORMATION     | 4  |
|----------------------------|-------------------------|----|
| Introductio                | n                       | 4  |
| About This                 | Manual                  | 4  |
| Specificati                | ons                     | 5  |
| Digi-Stop I                | Parts                   | 6  |
| SECTION 2                  | INSTALLATION            | 7  |
| Mounting t                 | the Fence Assembly      | 7  |
| Install Stop               | o Assembly              | 7  |
| Calibration                | ۱                       | 8  |
| Changing                   | the Battery             | 8  |
| The LCD [                  | Display                 | 9  |
| Maintenan                  | ICE                     | 9  |
| SECTION 3                  | OPERATION               | 10 |
| Readout k                  | Keys                    | 10 |
| Key Tim                    | ing                     | 10 |
| On/Off                     |                         | 10 |
| Units Ke                   | ey                      | 10 |
| +, DATU                    | JM, and                 | 11 |
| Reverse th                 | ne Measurement Readings | 11 |
| Readout L                  | ock                     | 12 |
| Readout R                  | Resolution              | 12 |
| Measurem                   | ent Units               | 12 |
| Auto on/of                 | f                       | 13 |
| Making Inc                 | cremental Measurements  | 13 |
| Circuit Boa                | ard Jumpers             | 14 |
| Readout P                  | Programming             | 15 |
| Programm                   | ing Parameters          | 16 |
| Frequently Asked Questions |                         |    |

# SECTION 1

# **GENERAL INFORMATION**

# Introduction

<u>DigiStop</u> is a Digital Stop & Fence System. It is ideal for use on Miter saws, Chop Saws, Radial Arm Saws or any other application where a moveable stop along a fixed back fence is desired. It has been designed using high quality extruded and machined parts to provide the best accuracy and repeatability.

DigiStop is the consumer version of Accurate Technology's commercial Stop & Fence System: <u>ProStop</u>

# **About This Manual**

This manual includes installation and operation information for <u>DigiStop</u> systems using a <u>DIGI Readout</u> with operating firmware (F/W) of d 2.1xx and higher.

(The Firmware version is displayed on power-up, i.e. P2.100)

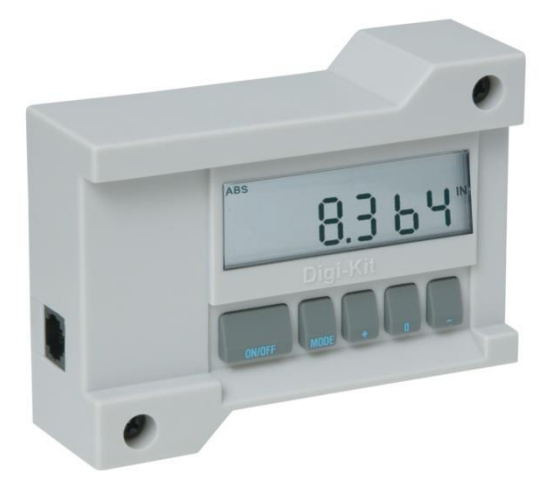

## **Specifications**

| Measuring Range <sup>1</sup> : | up to 50 i                                | inches                            | (1.3 m)                  | atore)        |
|--------------------------------|-------------------------------------------|-----------------------------------|--------------------------|---------------|
| DigiStop-8                     | up to 94 i                                | inches                            | (1.3 m)                  | eters)        |
| DigiStop-10                    | up to 116                                 | inches                            | (2.9 me                  | eters)        |
| Accuracy <sup>2</sup> :        | +/- 0.015 inche                           | es (0.                            | 4 mm)                    |               |
| <u>Resolution</u>              | .1inch<br>.01inch<br>.001inch<br>1/16inch | .1mm<br>.01mm<br>.01mm<br>1/32inc | or<br>or<br>or<br>h 1/64 | inch          |
| Repeatability:                 | .001in or .01m                            | ım                                |                          |               |
| Display Range:                 | ± 999.999 in;                             | ± 399 6                           | 3/64 in,                 | ± 9999.99 mm; |
| Operating Temp:                | 32 to 120°F 0 to 51°C                     |                                   |                          |               |
| Max. Slew Rate:                | 40 inches/sec. (1m/sec)                   |                                   |                          |               |
| Power:                         | 1 CR123 3V I<br>(or equivalent)           | _ithium ba                        | attery                   |               |

<sup>1</sup> MEASUREMENT range is approximately 4-6 inches *shorter* than the PHYSICAL length of the aluminum fence extrusion.

<sup>2</sup> Maximum observed error over the entire measuring range.

# **Digi-Stop Parts**

Each Digi-Stop is shipped in one or two packages (depending on the model). The first contains the Fence extrusion with the Scale attached. The second package (if necessary) contains the Digital Stop and installation hardware.

Pictured below are parts that will be referred to throughout this manual.

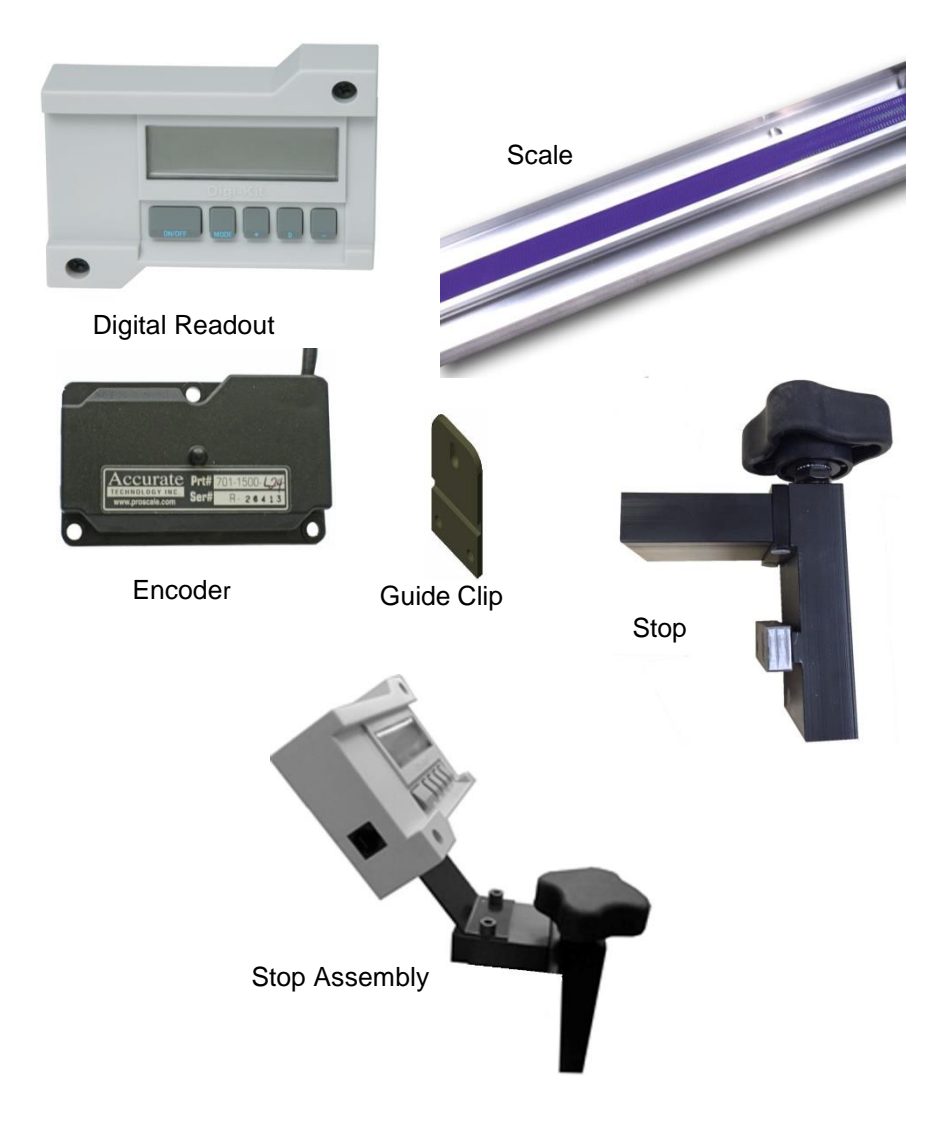

#### Align the Fence Assembly adjacent to the saw 1.

(Scale is to the rear of the fence). Mark a line on the table top, along the front edge of 2.

Mounting the Fence Assembly

- the Fence.
- 3. Remove the Fence assembly and mark a second line 7/8 inch (22mm) behind the first line (this is the centerline of the Fence).
- Drill mounting holes (at least 2) into the tabletop along the centerline of the 4. Fence.
- Insert the supplied 10mm bolts 5. through the table from the top. Install the supplied hex nuts onto the bolts 1 or 2 threads deep at this time.
- Slide the Fence, end first, back into 6. place capturing the bolt heads in the bottom T-slot of the Fence Assembly. After the Fence is in place and aligned to the saw, tighten all nuts.

# **Install Stop Assembly**

- 1. Carefully slide the encoder onto the Scale.
- Loosen the locking knob and slide the Stop 2. assembly into the fence extrusion.
- Position the encoder and Stop together and slide the 3. encoder under the Guide Clip so the post on the encoder is captured in the slot of the Guide Clip, as shown
- 4 Attach the readout to the aluminum block on the stop using the extension bracket. Plug the encoder into the readout .
- Move the stop assembly left to right and note if the readings increase or 5. decrease. Depending upon the installation (left or right infeed), it may be necessary to reverse the reading direction. See Section 3: Reverse Readings

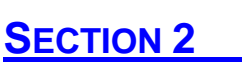

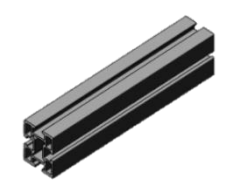

**INSTALLATION** 

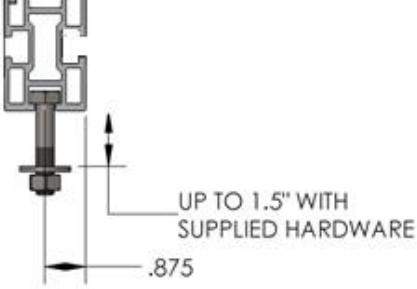

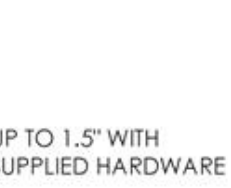

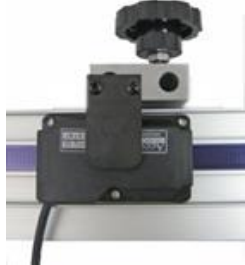

# Calibration

- 1. Check to be sure installation of all parts is complete, all fasteners are secure and the Encoder is plugged into the Readout.
- 2. Cut a small part (approximately 8 inches) using the stop. DO NOT MOVE THE STOP UNTIL THIS PROCEDURE IS COMPLETED.
- 3. Measure the length of the part with the most precise measuring tool you have available (preferably digital calipers).
- 4. Press the <u>Datum</u> key to 'zero' the readout, then press and hold the + (<u>PLUS</u>) key to change the reading until the length you just measured is shown (The longer the + key is held down, the faster the readout will scroll). This adjustment should be made in a decimal (inches or mm) mode for the best accuracy.
- When the correct reading is reached, <u>lock</u> the readout if desired. This prevents accidentally re-zeroing during normal use. See Section 3: Readout Lock Mode

# **Changing the Battery**

A low battery indicator will appear in the lower left corner of the LCD. When battery voltage drops below approximately 2.6V the readout will turn itself off until the batteries are replaced.

To replace the battery remove the screws in the upper right and lower left corners. Pull the cover off. Remove the old battery and install a new CR123 (or equivalent) Lithium battery. Replace the cover and tighten the screws.

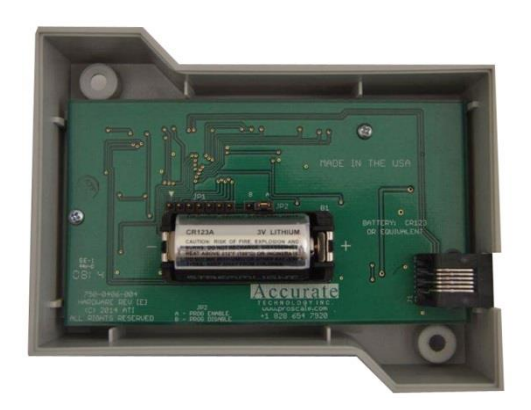

# The LCD Display

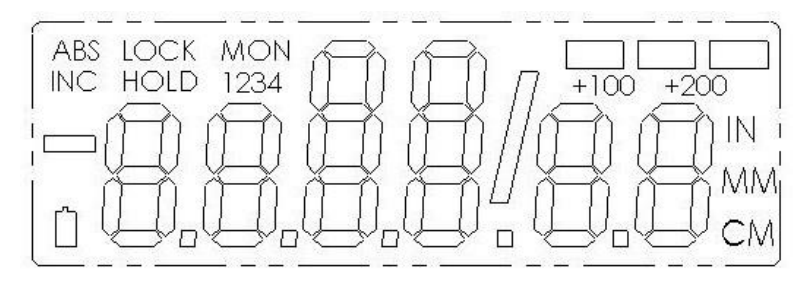

The above figure illustrates all the segments available on the LCD. (Not all segments are used on Digi-Stop Systems)

Pressing and holding the **on/OFF** and **UNITS** key for 10 seconds with power off will perform a full segment LCD test, display the current firmware version, and **RESET ALL PROGRAMMING PARAMETERS TO FACTORY DEFAULTS.** 

#### Maintenance

The fence extrusion should be cleaned of debris periodically. Do not use any liquid lubricants on the scale, as this may impede the encoder's ability to operate properly and attract other contaminants to the scale.

The readout should be cleaned periodically with compressed air to remove any dust on the lens and keys. All fasteners should occasionally be checked for tightness.

# SECTION 3

# **Readout Keys**

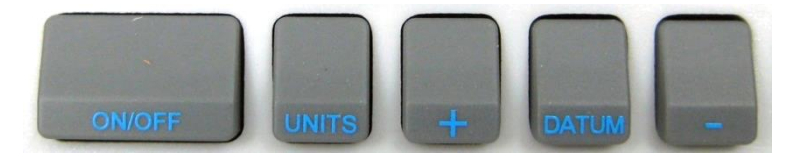

#### Key Timing

The keys pictured above, are found on all Digi-Fence Readouts. Some of them have multiple functions!

Timing, which is how long a key is depressed, and the combination of the keys pressed is important. This manual uses the term "*momentarily*" to describe a key press of shorter than 1 second. Whereas the term "*press and hold*" is used to describe a key press of longer than 1.5 seconds. As an example; when using a PC keyboard to type a capital letter you would "*press and hold*" the SHIFT key and "*momentarily* depress the LETTER key.

In addition most of the key "*functions*" are executed on <u>RELEASE</u>, not depress. This is important since some of the same keys execute different functions based on how long they are pressed and when they are released. These key operations, once tried will quickly become intuitive.

#### On/Off

Momentarily pressing the **ON/OFF** key will cause the readout to turn on or off. The Firmware Version of the readout is displayed on power-up when the **ON/OFF** key is used. While the readout is on, if it does not detect movement or a keypress for 15 minutes, it will automatically turn itself off to conserve battery life. While it is off if it is moved as little as .002in (.05mm), or the **ON/OFF** button is pressed, the readout will automatically turn itself back on with no loss of position.

#### **Units Key**

The readout can display position information in decimal inches, fractions, or millimeters. To change the current display mode, momentarily press the **Units** key. With each key press the readout will cycle through decimal inches, When the readout is in 1/16 or 1/32 inch fraction mode, a series of 'bars' in the upper right corner of the LCD, each representing 1/64th of an inch, may appear. For example; the LCD pictured below left is set to display 32nds of an inch. As you can see there is one 'bar' in the upper right corner of the LCD indicating an

additional 1/64 of an inch measurement making the true, full resolution measurement 2 13/64ths.

Some users find this resolution unnecessary and prefer the 16ths or 32nds mode instead. For better resolution, switch to 64ths mode. For the best resolution switch to a decimal mode – inches or millimeters..

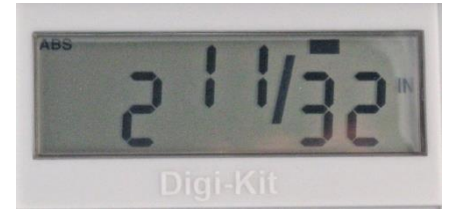

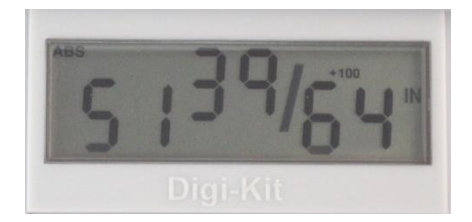

When the measurement is greater than 99 63/64 inches, a +100 and/or +200 will illuminate in the upper right portion of the display to indicate this amount must be added to the displayed reading. For example; the LCD pictured above right is indicating a measurement of 151 39/64 inches. If the measurement was 351 39/64 inches, the +100 and +200 will be illuminated on the display.

#### +, DATUM, and -

The + (plus), **DATUM** and – (minus) keys are used to change the currently displayed position to a different value. The **DATUM** key forces the readout to a user programmed value. Programming Parameter Pr1 (*default is zero 0.00*)

Momentarily depressing the + key increments the current reading by one unit (fractions, decimal or mm depending on the current mode selected by the **UNITS** key) of measurement. Momentarily depressing the – key decrements the current reading by one unit. Pressing and holding the + or – keys will cause the displayed reading to change continuously. Holding down the key will cause the amount of change to speed up. This allows for quick adjustments over a range of large values.

NOTE: While the **DATUM** key can be used to simply "zero" the currently displayed reading, it can also be programmed to force the readout to a preset value. This can be zero, or any other displayable value. See Section 3: Readout Programming, **Programming Parameter Pr1.** 

# **Reverse the Measurement Readings**

Reverse the readings means changing the direction of measurement produced by movement. If the Digi-Fence decrements (reduces or goes negative) when it should be incrementing (increasing or going positive), the readout will need to be re-programmed for your installation.

See Section 3: Readout Programming, Programming Parameter Pr2.

# **Readout Lock**

To activate the Lock function Press and hold the **ON/OFF** key and then momentarily press the **UNITS** key. The word **LOCK** will appear in the upper left corner of the readout. When **LOCK** is displayed, the **+**, **DATUM** and **-** keys become inactive to prevent accidental changes of the (calibrated) current displayed position. To de-activate the Lock function, press and hold the **ON/OFF** key and then momentarily press the **UNITS** key.

NOTE: The Lock function can also be enabled/disabled through programming. This allows a more permanent Lock function since programming can be disabled with a hardware jumper inside the readout thus preventing any front panel programming changes.

See Section 3: Readout Programming, Programming Parameter Pr3.

# **Readout Resolution**

The Digital readout can be configured to display measurements in any of three different resolutions.

.1in or .1mm.

.001in or .01mm

Low– the resolution is

2. Normal– the resolution is: .01in or .01mm.

3. High- the resolution is:

The display of fractions remains the same for all settings: 1/16, 1/32 & 1/64 See Section 3: Readout Programming, **Programming Parameter Pr4.** 

#### **Measurement Units**

The measurement units displayed on the Readout are user configurable. The table below provides a matrix for selecting the measurement units that may be displayed when pressing the **UNITS** key.

See Section 3: Readout Programming, Programming Parameter Pr11

| Programming Parameter Pr 11 Value | Measurement Units Displayed     |  |  |
|-----------------------------------|---------------------------------|--|--|
| 0                                 | All inch units, and millimeters |  |  |
| 1                                 | Millimeters only                |  |  |
| 2                                 | Decimal inches and millimeters  |  |  |
| 3                                 | Decimal inches and centimeters  |  |  |
| 4                                 | All inch units, and centimeters |  |  |
| 5                                 | Centimeters only                |  |  |
| 6                                 | Decimal inches only             |  |  |

## Auto on/off

To prolong battery life, the Readout has a built-in function that turns off the Readout after a period of no movement or key activity. The Auto On/Off function is programmable from 0 (always on), to 240 (minutes) before entering sleep mode.

Press the **ON/OFF** key or move the measurement system to wake up the Readout. Any key press or system motion while the Readout is awake restarts the Auto On/Off timer.

See Section 3: Readout Programming, Programming Parameter Pr12.

## **Making Incremental Measurements**

The Digital Readout has two measurement modes, or indexes. One is referred to as **ABS** or Absolute, and the other as **INC**, or Incremental. The absolute measurement mode allows the operator to read the current position of the Stop referenced from a fixed or known position such as the saw blade. The incremental mode allows the operator to make relative distance measurements from one arbitrary point to another. The absolute position of the Stop is not lost when using the incremental mode.

**Absolute** The readout automatically enters ABS mode when power is first applied. This is indicated by the **ABS** symbol in the upper left corner of the display. While in the ABS mode, all fence positions are related to the current ABS, or absolute system reference point, ie the blade.

**Incremental** To enter the INC mode, press and hold the UNITS key for approximately 3 seconds. The INC symbol will appear in the upper left corner of the display. When the INC mode is entered the readout will display zero (0) or the last offset if one was entered, and may be changed by using the + or keys to provide a different offset. Moving the Stop in either direction will display the distance moved from the initial INC starting point (plus any offset). To complete another incremental measurement from the new position, momentarily press the UNITS key. The readout will again change to 0 (or the previously programmed offset). To return to the ABS mode, press and hold the UNITS key for approximately 3 seconds.

NOTES: When the readout is in incremental measuring mode the **UNITS** key no longer functions to change the measurement units displayed.

The absolute position of the Stop is not lost when using the incremental mode. When the readout is switched back to the absolute mode the readout reflects the current Stop position relative to your original calibrated setting.

# **Circuit Board Jumpers**

The Digi-Stop readout has several user configurable jumpers consisting of three pins and a 'shorting block or jumper'.

The center of these three pins is 'Common'. One end pin is labeled **A** and the other end pin is labeled **B**.

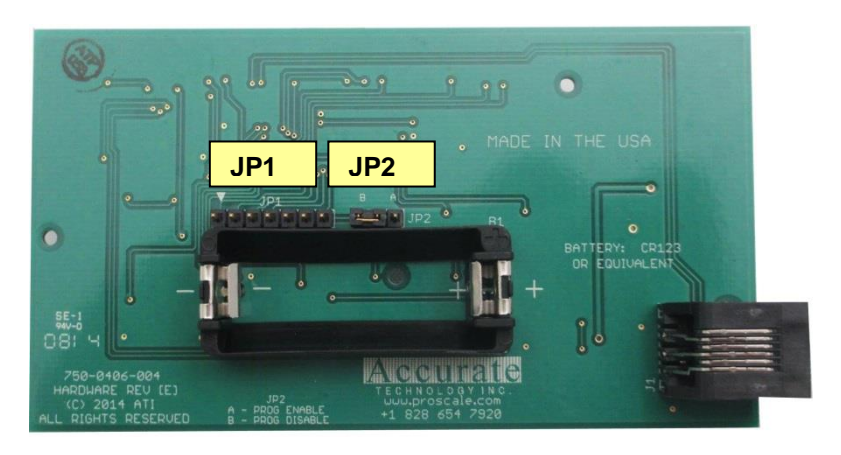

#### JP1 FACTORY USE ONLY JP2 Programming Lockout Position A, Front Panel Programming is ENABLED Position B, Front Panel Programming is DISABLED

# **Readout Programming**

Several functions of the Digi-Stop Readout are user programmable. The following describes what features and functions are available and how to change the factory defaults to customize your Digi-Fence system..

Review KEY TIMING described earlier before proceeding.

#### To enter Programming Mode:

- 1. Press and hold the UNITS key then momentarily press the DATUM key.
- 2. The LCD will briefly display: PG on (Programming On), then
- **Pr 1**, (indicating Programming Parameter #1)
- 3. Release the UNITS key
- 4. The value stored in **Pr1** is displayed.

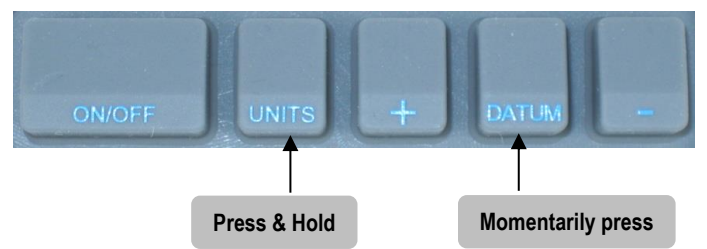

#### Once in the Programming Mode:

<u>Moving up parameter list</u> - Momentarily press the **UNITS** key to advance through the Programming Parameter list, first displaying the Programming Parameter number then the currently programmed value.

<u>Moving down parameter list</u> - Press and hold the **ON/OFF** key and momentarily press the **UNITS** key to move backward through the Programming list.

<u>Increase parameter value</u> - Momentarily press the PLUS (+) key while displaying a Programming Parameter Value to increase the setting.

<u>Decrease parameter value</u> - Momentarily press the **MINUS** (-) key while displaying a Programming Parameter Value to decrease the setting.

<u>Reset parameter value to default setting</u> - Momentarily press the **DATUM** key while displaying a Programming Parameter Value to reset the parameter to the factory default value.

<u>Exit programming mode</u> - Press and hold the UNITS key. Momentarily depress the DATUM key. The LCD will briefly display: **PG oFF** (Programming Off), then return to normal operation. **NOTE**: The system will automatically exit programming mode after 60 seconds if no key activity is detected.

# **Programming Parameters**

The readout programming parameters are listed below. Values in [] are the available range of values that can be entered for that parameter. Factory defaults are shown in **Bold Red**.

NOTE: Programming parameters are not sequentially numbered due to firmware differences between measurement systems and the provision for future enhancements, functions and custom features. Some Parameters are not applicable to all Digi systems.

Pr 1 – Datum Key[0 to ± 999.999in] or[0 to ±9999.99mm]The programmed value that will be recalled whenever the DATUM key is<br/>pressed during normal operation.Default = 0.00

#### Pr 2 – Reverse Readings

This parameter controls the direction of travel (positive vs. negative) when the encoder is moved. **Default = 0** 

#### Pr 3 – Key Lockout

This parameter controls the operation of the +, - and DATUM keys. If enabled, (set to 1), these keys will not function and the LOCK symbol will appear on the display. This prevents accidental changes when pressing these keys during normal operation.

Default = 0

#### Pr 4 – Readout Resolution

This parameter sets the number of places to the right of the decimal point on the readout.

A value of 1 – Low - will display x.x.

A value of 2 – Normal -will display x.xx

A value of **3 –** High - will display x.xxx

#### Default = 2

NOTE:

Millimeters have a maximum of 2 places (even if parameter is set to 3.) This setting has no effect when displaying fractions.

#### Pr 5 – Wake Up Movement

This parameter sets the amount of Stop movement required to automatically wake up the Readout (when it is turned off or in sleep mode). **Default Value = 0.10mm** 

[0.10 to 10mm]

[<mark>0</mark> or 1]

[0 or 1]

[1, 2, 3 or 4]

Pr11 – Readout Measurement Units ..... [0 to 6]

This parameter controls the type of measuring units the Readout displays when the **UNITS** key is pressed. The table below illustrates the possible combinations of measuring units that will be displayed by changing this parameter. **Default Value = 0** 

| Pr 11 Setting | Displayable Units              |
|---------------|--------------------------------|
| 0             | All inch units and millimeters |
| 1             | Millimeters only               |
| 2             | Decimal inches and millimeters |
| 3             | Decimal inches and centimeters |
| 4             | All inch units and centimeters |
| 5             | Centimeters only               |
| 6             | Decimal inches only            |

Pr12 - Readout Auto-Off Time[0 to 240]This parameter changes the amount of time before the display turns off to<br/>conserve battery power. The value is the number of minutes of idle operation<br/>(no movement or key presses) before the display turns off. When this<br/>parameter is enabled ( $\neq 0$ ), pressing the ON/OFF key or movement of the<br/>encoder or system will wake up the Readout.

A value of **'0**' disables the Auto Off feature (the Readout is always on). **Default Value = 15 (minutes)** 

**Pr13 – Linear Compensation** [0.00001 to 9.99999] This parameter invokes a linear multiplier correction in the Readout that is applied to the actual measurement prior to any offsets. This adjusted measurement is then displayed on the Readout. This is useful, for instance, if you would like to display half, double, or other values that can be achieved by multiplying the actual measurement by the value of the parameter setting. Use care when enabling this function. It will force the readout to display a value different from the actual measurement or position.

This Programming Parameter does not apply to all Digi Systems and products. DO NOT change this value unless instructed to do so by a factory technician! Default Value = 1.00000

# **Frequently Asked Questions**

#### What F/W (Firmware) version do I have?

The readout will display **d 2.xxx** on power up. This is the firmware version of your readout.

#### The readings are "backwards"?

You can change reading direction of the Digi-Fence by changing the value of **Programming Parameter Pr 2.** 

#### The keys don't seem to do what they are supposed to do.

Timing, which is how long a key is depressed, and the combination of the keys pressed is important. This manual uses the term "*momentarily*" to describe a key press of shorter than 1 second. Whereas the term "*press and hold*" is used to describe a key press of longer than 1.5 seconds. As an example; when using a PC keyboard to type a capital letter you would "*press and hold*" the SHIFT key and "*momentarily* depress the LETTER key. In addition most of the key "*functions*" are executed on <u>RELEASE</u>, not press. This is important since some of the same keys execute different functions based on how long they are pressed and when they are released. These key operations, once tried will quickly become intuitive.

#### What does no Enc mean?

If the encoder cable is unplugged from the readout, **no Enc** will appear on the display. To clear: Be sure the encoder is on the scale and plugged into the readout.

#### What does b FAIL mean?

When the readout displays this message it means the battery voltage has dropped to a level where reliable operation is no longer possible. Install new batteries to clear this message.

#### What does P FAIL mean?

When the readout displays this message it means the battery voltage has dropped to a level where reliable programming is not possible. Install new batteries to clear this message.

# Thank you for choosing an AMERICAN MADE PRODUCT

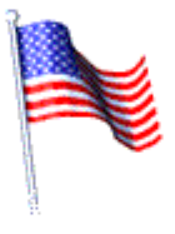

# Accurate Technology, Inc. 270 Rutledge Rd. Unit E

Fletcher, NC 28732 USA 828.654.7920

Please register your product at: <u>http://www.proscale.com/registration.htm</u>

This manual is available online at: <u>www.proscale.com</u>

# Manual P/N 800-1070-001 Rev 10-2016. Copyright © Accurate Technology 2016